## North Frequently Asked Questions: Switch Screen & ROA enhancements

Question Answer The new enhancements being delivered are: A new 'Proposed Fees' tab to the Switch Investment Screen will display an 1. What are the enhancements estimate of one-off and ongoing fees should a proposed switch be being delivered? completed. The ability to download a file including ROA data which will help you complete your investment switch ROA. We're working on implementing these enhancements as soon as we can. 2. When will these enhancements We'll let you know once they go live. become active? 3. What product/s do these These enhancements apply to MyNorth products only. enhancements apply to? Advisers and 'Transaction authority only' clients will be presented with the same view and functionality. The only difference is that family fee group listed below the proposed ongoing fees bubble (see image below) is not presented to clients for privacy reasons. Proposed estimated ongoing fees p.a 4. Will clients and advisers see a Investmer Administration fee Guarantee fee Total ongoing Account fee mai different view? \$346.07 \$4,753.31 \$38.39 \$5.190.38 \$91.00 stration fee is based of family fee group value of \$742,840.20 with 4 acco The combined Buy and Sell costs are only calculated at the time of 5. How are buy/sell costs purchase. This is consistent with the default setting on XPLAN (Total on calculated? Buy) – see image below.

|                                                                                             | Buy / Sell costs   Include Buy / Sell? Total on Buy ∨   No   Quick Compare Total on Buy   Show Ongoing fees a Separately   NOTE: These pages are deprecated in favour of us                                                                                                    |
|---------------------------------------------------------------------------------------------|----------------------------------------------------------------------------------------------------|
| 6. What if my client's admin fee has been waived?                                           | No, the Admin fee displayed does not take into account any bespoke client arrangements and only reflect disclosed fees.                                                                                                    |
| 7. What Management Expense<br>Ratio (MER) are you using for<br>Morningstar?                 | Investment management costs for a managed fund is the Indirect Cost Ratio (ICR) for the fund, supplied by Morningstar.                                                                                                    |
| 8. Why is an admin fee displayed when my client does not pay an admin fee?                  | The Admin fee displayed factors in the lower rate that applies if a client is a member of an active Family Fee Group. However, it does not consider situations where the family group exceeds the family fee caps (fee sequence not considered).                                                                                                    |
| 9. How will the Admin fee display<br>on North online where the fee<br>cap has been reached? | <ul><li>Where the Admin fee is above the fee cap, both the discounted admin fee and the full fee will be displayed on the Proposed fees tab.</li><li>A question mark beside the discounted amount will explain the actual fee charged when hovered over (see image at top of next page).</li><li>This helps to reaffirm the positive impact of MyNorths fee caps.</li></ul> |

North

| Admin fee p.a. 📀  |                                 |  |
|-------------------|---------------------------------|--|
| Rate %            | Amount \$                       |  |
| 0.00%<br>(Core)   |                                 |  |
|                   |                                 |  |
| 0.20%<br>(Select) | \$160.00                        |  |
|                   |                                 |  |
| 0.32%<br>(Choice) | \$133.76                        |  |
| 0.32%<br>(Choice) | \$4,098.20                      |  |
|                   |                                 |  |
|                   |                                 |  |
|                   |                                 |  |
| 0.32%<br>(Choice) | \$133.76                        |  |
|                   | \$4,303.48<br><b>\$2,709.00</b> |  |
|                   | ·/                              |  |

Similar to how the admin fee displays on the Proposed fees tab when the fee cap has been reached, the data downloads will display both the full admin as well as the discounted fee. It will not include the explanation that is visible when the questions mark beside the discounted amount is hovered over (see image below)

10. How will the admin fee display on the data downloads where AM01477 0.00% \$0.00 Wesfarmers Lin Models \$0.00 the fee cap has been reached? Whitehaven Co Models AM01477 \$0.00 0.00% \$0.00 Woodside Petro Models AM01477 \$0.00 0.00% \$0.00 \$1,104,454.74 \$2,823.74 \$2,709.00 Actual admin fee including cap 11. Can the data be downloaded in No, a CSV data file is the only way the data can be downloaded. any other format? The first data download of the 'Proposed Fee Breakdown table' available on the Proposed Fees tab, aims to help advisers compare options before a 12. Why do you have two data portfolio has been fully agreed upon. downloads? One on the Proposed Fees tab, and one on Whereas the 'Download ROA data' button available on the Pre-Submission the Pre-Submission screen? screen is designed to help advisers complete their ROA. 13. If you save the switch and then The calculations within the downloads re-calculate every time the data is downloaded. At the top of the download you will see the date at which the download data again on a different day, what date will data was calculated and downloaded. the calculations be based on?

## North

| 14. How will Models display on screen and in the downloads?              | Models are expandable in the Proposed fees tab, so that you can view the<br>underlying investments. In the data downloads they will already expanded<br>to show the underlying investments.      |
|--------------------------------------------------------------------------|----------------------------------------------------------------------------------------------------|
| 15. How is the guarantee fee<br>displayed in the fee breakdown<br>table? | The guarantee fee will appear only in the fee bubbles on the new Proposed Fees tab as a summarised view.                                                                                         |
| 16. Why is a model appearing twice in the data download?                 | If an investment is held within a model, as well as outside of a model, it will<br>appear twice in the data downloads as if they were two separate<br>investments with the same investment name. |
| 17. Who do I contact for more information?                               | If you have any questions please contact the North Service Centre on 1800<br>667 841 or <u>north@amp.com.au</u> , or contact your <u>business development</u><br><u>manager</u> .                |